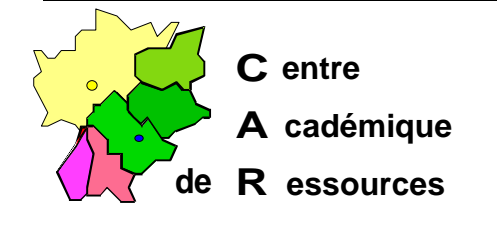

Réf.: . 1197/DC / xxx Code fichier : instbcd2.doc Echirolles, le 12 octobre 1997

CAR

# Installation de BCDI en réseau pédagogique sous Serveur NT 3.5x, 4.x avec Altaïr Microsoft

### A : Particularités de l'installation réseau :

C'est un logiciel Windows qui s'exécute dans sa zone... Il ne fonctionne donc pas dans J:\WINAPPLI ; vous le placerez à la racine de D: , au même niveau qu'Altair, Logiciel ou Winappli.

1° Sur le serveur, dans la partition D: créer le répertoire DOCDIR, le partager comme **DOCDIR** et donner en sécurité :

à l'administrateur le contrôle total.

à Util. du domaine (élève et prof) modifier.

à la documentaliste (profxx01)le contrôle total.

cocher Valider dans les sous répertoires (sinon erreur101 au paragraphe 3) puis OK.

2° Sur une station, ouvrir une session comme administrateur, connecter un lecteur réseau **N**:

#### \\S1XXXXX\DOCDIR

3° Placer la première disquette BCDI dans le lecteur A: de la station et lancer « setup.exe »

Renseigner :

le **nom** de l'établissement (voir le document d'installation de BCDI). le **code confidentiel** (respecter la casse).

Remplacer le chemin proposé C:\DOCDIR par N:\ (N: étant le disque logique pointé sur le répertoire DOCDIR).

Insérer les autres disquettes à la demande.

Sécrétariat : du lundi au vendredi de 8h à 17h

Lycée M. Curie B.P.348 Avenue du 8 Mai 1945 - 38435 ECHIROLLES CEDEX Tél. 04 76 33 70 32 Télécopie 04 76 40 33 43

4° A la fin de l'installation, contrôler sur la station dans le groupe de programme BCDI : Les propriétés de l'icône BCDI :

la **cible** (la ligne de commande) :

N:\PROG\BCDI.EXE N:\PROG

démarrer en (le répertoire de travail) :

Les propriétés de l'icône Aide sur BCDI :

C:\WINDOWS\WINHELP.EXE N:\PROG\BCDI.HLP

5° Paramétrer BCDI pour la GESTionnaire :

Lancer BCDI en cliquant sur l'icône BCDI, utiliser le mot de passe GEST (la documentaliste est seule avec tous les droits).

#### Dans le menu OUTILS, PARAMETRER,

#### Modifier :

- Chemin des données : \DATA
- Type de réseau : Windows NT (MSNET si ligne NT absente).
- Mode de recherche : cocher 🗹 Expert et 🗹 Thésaurus.
- puis OK.

Dans le menu OUTILS, AUTORISER, ELEVE Cocher ☑ Je change. - puis OK, Sortie et Quitter.

#### 6° Paramétrer BCDI pour ELEVE :

Utiliser le mot de passe ELEVE (simple utilisateur):

#### Dans le menu JE CHANGE,

#### Modifier :

- Chemin des données : \DATA
- Type de réseau : Windows NT (MSNET si ligne NT absente).
- Mode de recherche : cocher 🗹 Expert et 🗹 Thésaurus.
- puis OK et Quitter.

7° Paramétrer les **droits BCDI** pour les **élèves** : Utiliser le mot de passe GEST : dans le menu OUTILS, AUTORISER, ELEVE

Décocher :

- $\Box$  Je prends.
- □ Je rends.
- □ Je change.

#### puis Ok, Sortie et Quitter.

A présent, les élèves ont des droits restreints.

### **B** : Les stations :

Le groupe de programme BCDI existe sur chaque station de consultation BCDI et les icônes sont installées.

Propriétés de l'icône BCDI :

la cible (la ligne de commande) :

démarrer en (le répertoire de travail) :

N:\PROG\BCDI.EXE N:\PROG

Propriétés de l'icône Aide sur BCDI :

C:\WINDOWS\WINHELP.EXE N:\PROG\BCDI.HLP

Dans config.sys modifier Files=99

### C: Altgest :

Sur la station d'administration, **lancer Altgest.** Dans **gestion**, **logiciels sur le serveur**, **nouveau**, **créer** :

Identifiant : Désignation : Nom de partage : Répertoire racine : Batch : Type : Responsable du logiciel :

BCDI BCDI documentation \\S1XXXXX\DOCDIR N:\PROG N:\PROG\BCDI.EXE Windows 16 et Windows 32 bits PROFXX01

## D: Debcnx.ini :

Sur le serveur dans : **\ALTAIR\IR\_SYS\BD**, éditer **DEBCNX.INI** et ajouter dans la section :

[Connexion]

g:=\\s1xxxxx\cdrom N:=\\S1XXXXX\DOCDIR